# SKOLTAVLAN

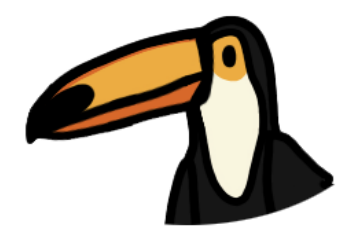

# Vad är Skoltavlan?

Skoltavlan är en plattform fylld med interaktivt undervisningsmaterial. Skoltavlan kan användas på PC, Mac och iPad. Här får du information så att du snabbt kommer igång med Skoltavlan. Kontakta ditt barns lärare om du behöver hjälp med att komma igång.

# Inloggning

## Webbversion

Gå till www.skoltavlan.nu/app

| SKOLTAVL                                            | AN                                         |
|-----------------------------------------------------|--------------------------------------------|
| Logga in med e-postadress och lösenord.             |                                            |
| Anton                                               |                                            |
|                                                     |                                            |
| Logga in                                            | Ny användare                               |
| Kan du inte logga in? Klicka på 'Glömt lösenordet?' | Glömt Jösenordet?                          |
| pp Store Dj                                         | pphovsrätt 2019 Leripa & LäraMera. Med ens |

Skriv in ditt barns användarnamn och lösenord. Klicka på logga in. Om du inte har fått användarnamn och lösenord, eller har tappat bort uppgifterna, kontakta ditt barns lärare.

#### iPad

För att kunna använda Skoltavlan på iPad med uppgifter från ditt barns skola så måste ditt barns lärare logga in och lägga till ditt barns konto. Kontakta ditt barns lärare om ni inte har fått hjälp med detta.

# Startsida

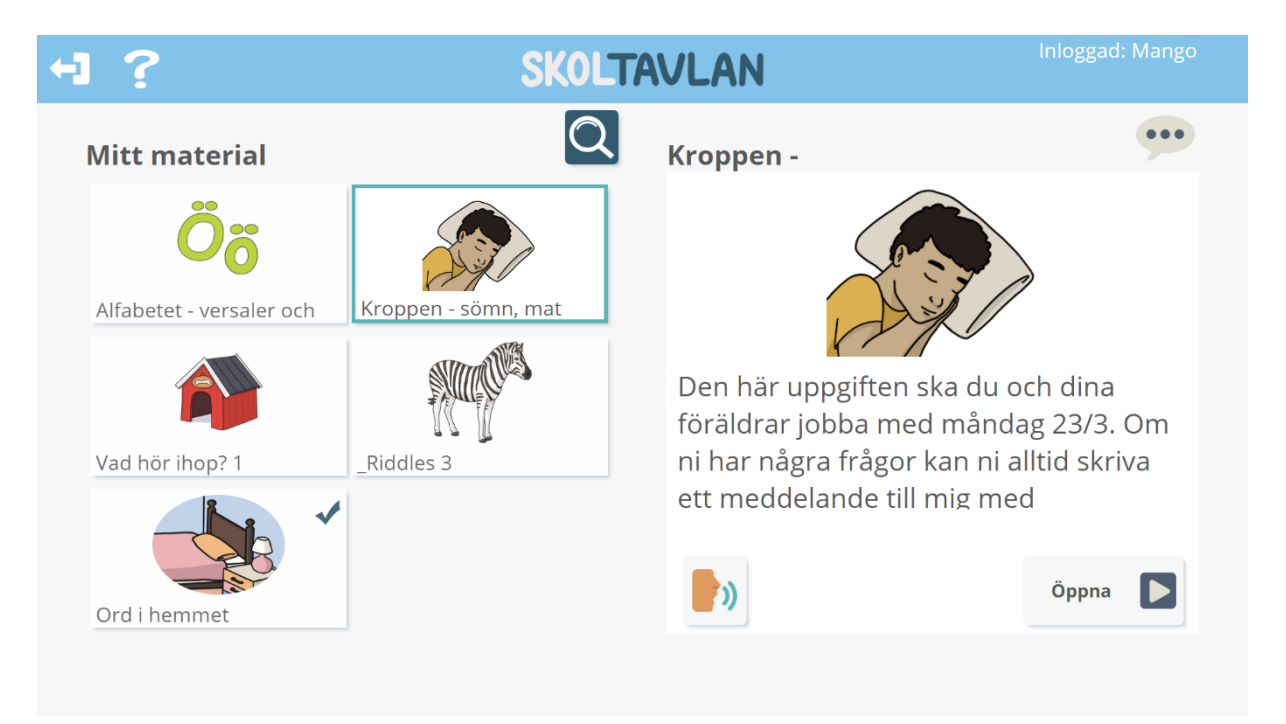

På startsidan ser du allt material som är tillagt av ditt barns lärare. Genom att markera ett material får du en beskrivning av materialet.

#### Meddelande

För varje material finns en unik chatt. I denna kan du och ditt barn skicka meddelanden till ditt barns lärare. Du skriver ett nytt meddelande genom att först klicka på pratbubblan med de tre prickarna uppe i högra hörnet på skärmen och sedan skriva i rutan och trycka på den gröna bocken.

## Mer information

Mer information om Skoltavlan hittar du på www.skoltavlan.nu

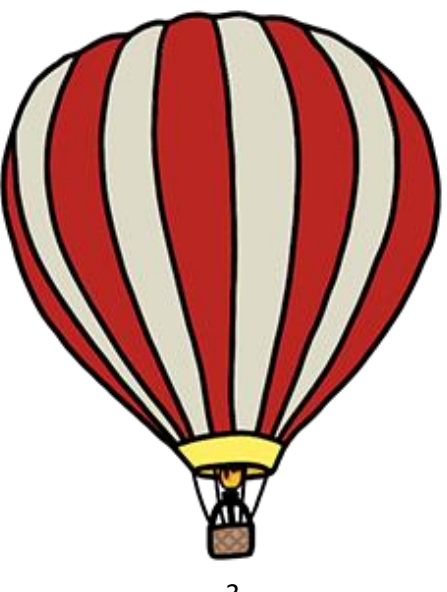